## Brug af Det Danske Filminstituts Media Shuttle-platform til pligtaflevering

- 1. Brug en kablet, ikke en trådløs, forbindelse.
- 2. Gå ind på adressen: <u>https://dfi-pligtaflevering.mediashuttle.com.</u> Du får nu et popop-vindue, hvor du skal godkende, at din browser åbner et hjælpeprogram ved navn "Signiant App".

|    | This site is trying to open Signiant App.                                                           |
|----|----------------------------------------------------------------------------------------------------|
|    | https://dfi-pligtaflevering.mediashuttle.com wants to open this application.                        |
|    | Always allow dfi-pligtaflevering.mediashuttle.com to open links of this type in the associated app  |
|    | Open Cancel                                                                                         |
| 3. | Nu åbner et nyt vindue, hvor du får lov at downloade "Signiant App". Installer herefter programmet. |
|    | Already have the Signiant App?                                                                      |
|    | YES, CONTINUE 🖸 DOWNLOAD APP 📩                                                                      |
|    | Need help?<br>Visit our online Help Center or Contact Support                                       |

4. Efter installation trykker du "OK, I have it installed".

Trouble downloading the Signiant App?

TRY AGAIN C OK, I have it installed Need help? Visit our online Help Center or Contact Support

 Nu præsenteres du for upload-vinduet. Træk og slip filer og mapper, eller benyt knappen "Add Files". Du kan tilføje filer og mapper i flere omgange. Hvis du bruger træk og slip-metoden, så vær opmærksom på, at det vindue, som du skal slippe filerne i, popper op i nederste højre hjørne (Windows), eller øverste højre hjørne (MacOS).

| PLICTARLETCRIM                                                                                                    |                                         | 10 · · · · · · · · · · · · · · · · · · · |
|----------------------------------------------------------------------------------------------------|-----------------------------------------|------------------------------------------|
| LEGAL DEPOSIT                                                                                                    | a distant to                            | States &                                 |
|                                                                                                    |                                         | Contraction of the second                |
|                                                                                                    |                                         | and a start of the second                |
|                                                                                                    |                                         |                                          |
|                                                                                                    |                                         |                                          |
|                                                                                                    | Res and the second                      | Carlos and the                           |
|                                                                                                    | A New York                              | · · · ·                                  |
|                                                                                                    |                                         | and the second second                    |
| Drag & drop or select files                                                                                                    | 1 A 1 A 1                               | There are a second                       |
|                                                                                                    | a second second second                  | NAME OF CALL                             |
| the contract of the second second                                                                                                    |                                         |                                          |
|                                                                                                    | A DELET                                 |                                          |
|                                                                                                    |                                         |                                          |
| the second second second second second second second second second second second second second second second s                                                                                                    | 2 1 1 1 1 1 1 1 1 1 1 1 1 1 1 1 1 1 1 1 |                                          |
|                                                                                                    |                                         | ×                                        |
|                                                                                                    | Section 201                             |                                          |
| a subscription of the second second se |                                         |                                          |
|                                                                                                    | 7 - S - 20                              | Drag files here                          |
|                                                                                                    |                                         | - 07 -                                   |
|                                                                                                    | a with the second                       |                                          |
|                                                                                                    |                                         | Select from computer                     |
|                                                                                                    |                                         |                                          |

 Skriv din e-mail-adresse i feltet "From". Tryk herefter på knappen "More", og afkryds "Add a message".

|                                         | PLIGTAFLEVERING<br>LEGAL DEPOSIT<br>IFFLA sume                                                                                                    |                                                       |
|-----------------------------------------|----------------------------------------------------------------------------------------------------|-------------------------------------------------------|
| +                                       | Add Files                                                                                                    |                                                       |
| Dr                                      | rag your files or click to add                                                                                                    |                                                       |
|                                         |                                                                                                    |                                                       |
|                                         |                                                                                                    |                                                       |
| From:                                   | Enter the sender's email                                                                                                    |                                                       |
| Press "<br>Movie 1<br>Danish<br>Naverla | "More" and choose "Add a Message". In the "Option<br>titel, 2) Your name, 3) Your e-mail, 4) Your Phonenu<br>Film Institute - Archives<br>Iand 13 • 2600 Glostrup • Denmark •+45 3374 3605 | al Message" you write: 1)<br>mber.<br>• ulrikl@dfi.dk |
|                                         | adia Shuttla                                                                                                    |                                                       |

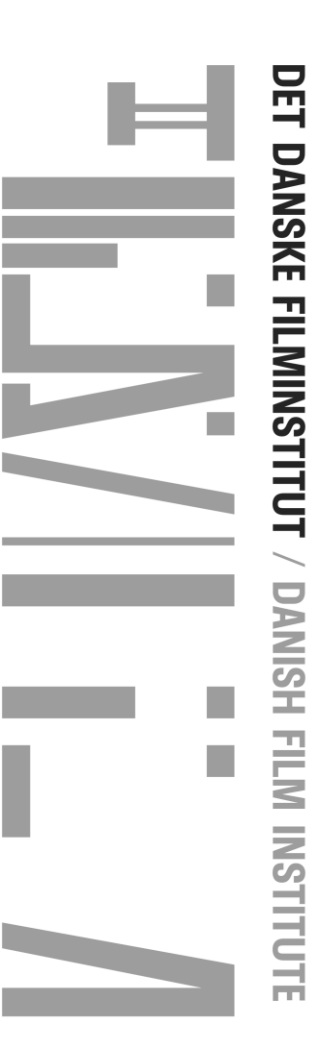

DET DANSKE FILMINSTITUT / DANISH FILM INSTITUTE

7. I feltet "Optional message" skriver du filmtitel, dit navn, e-mail og telefonnummer og evt. beskeder til pligtafleveringen.

| PLIGIAFLEVERING<br>LEGAL DEPOSIT<br>I KLA statts.                                                                                                    |                                    |
|----------------------------------------------------------------------------------------------------|------------------------------------|
| + Add Files                                                                                                    |                                    |
| Drag your files or click to add                                                                                                    |                                    |
| From: Enter the sender's email                                                                                                    |                                    |
| optional message                                                                                                    |                                    |
| Press "More" and choose "Add a Message". In the "Optional M<br>Movie titel, 2) Your name, 3) Your e-mail, 4) Your Phonenumbe<br>Danish Film Institute - Archives<br>Naverland 13 • 2600 Glostrup • Denmark •+45 3374 3605 • ul | ssage" you write: 1)<br>ikl@dfi.dk |
| Constant and conversion and an an an and constant and the second second second second second second second second                                                                                                    | STREET, BELLEVICE                  |

- 8. Send dine filer ved at trykke på knappen "Submit".
- 9. Ved spørgsmål kontakt pligtaflevering@dfi.dk.

I